## RIVER DELL STUDENT LAPTOP LOGON INSTRUCTIONS

1. Turn on your laptop

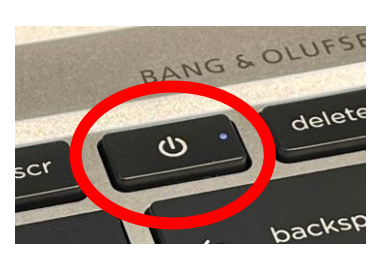

2. Connect to your Home Wi-Fi network.

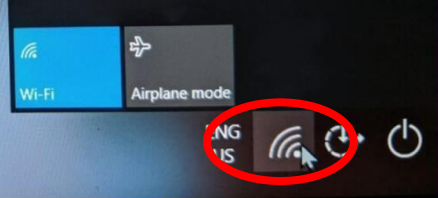

- 3. Enter your username
  - Last name/first initial/28 <-that is your 2-digit graduation year YoungE28@student.riverdell.org
- 4. Enter your password
  - Your 6-digit student ID is the password (see your schedule)
  - Your ID will look like: 284492

## WHEN YOU ARE LOGGED IN

| Click on the Edge icon on the taskbar                                                     | C                                                                                                    |
|-------------------------------------------------------------------------------------------|----------------------------------------------------------------------------------------------------|
| Go to the riverdell.org website                                                           | River Della Regional School River Della Regional School   Office 20 Work and Provide School   Office 20 Work and Provide School   O |
| Go to "Quick Links" and click on the Office365 Icon                                       | Office365                                                                                                    |
| Locate Outlook on the left side task bar                                                  | Outlook                                                                                                    |
| You will receive an email from your teachers with a link to your class Teams and OneNote. | → 🖬 Inbox<br>🔊 Droffe 7                                                                                                    |